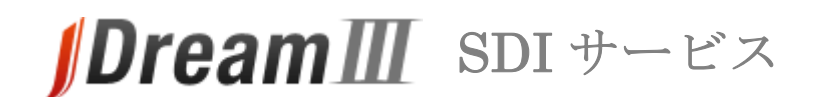

# スタートガイド

## 接続する

- 1. 「SDI 回答更新のお知らせ」メールからログイン
- 「SDI 回答更新のお知らせ」メールが届いたら利用者ログインの URL にアクセスします。
   利用者ログイン(<u>https://dbs.g-search.or.jp/jdsub/login/S03 jd3.html</u>)
- ・ JDreamⅢサイト (<u>https://jdream3.com/</u>) からもログインできます。
- トップページ左上の「サービス一覧」をクリックします。
- SDI サービスの「詳しくみる」をクリック後、右上の「ログイン」ボタンをクリックして下さい。

|                                       |                    |            |                   | SDIサービス                                   | オプション     |    |   | サービスを利用する               |
|---------------------------------------|--------------------|------------|-------------------|-------------------------------------------|-----------|----|---|-------------------------|
| ∫DreamIII ■*                          | 観大級の科学技術文献情報データベース | 料金表 ご利用ガイド | よくある質問 ログインでお困りの方 | 最新文献情報をご希望のテ                              | ーマに沿って定期的 | L) | E | ログイン                    |
| - <del>7</del> -2 <b>2</b> - <b>R</b> | 2008 2008          | 14E · 2011 | 1945 1945 1945    | し(漠索、 横梁結果をお届け) <ul> <li>詳しくみる</li> </ul> | します。      | 7  | E | 管理者ログイン<br>〇 ログインでお困りの方 |

## 2. 認証画面

- ・ お知らせメールの利用者ログイン URL または JDreamⅢウェブサイトの SDI サービスログイン ボタンをクリックすると、認証画面が表示されます。
- ・ 「ユーザ ID(SDI サービスの利用者 ID)」と「パスワード」を ID 交付書からお確かめの上、 ご入力ください。

| SDIサービスログイン                    |                                                                                                    |
|--------------------------------|----------------------------------------------------------------------------------------------------|
| ב− <del>7</del> וס             |                                                                                                    |
| バスワード                          | $⊥$ $反$ $C$ $D$ $D$ $D$ $ C$ $O$ $A$ $H$ $A$ $D$ $C$ $\wedge$ $F$ $O$ $C$ $A$ $A$ $A$ $A$ $A$ $A$ $A$ $A$ $A$ $A$ |
| ● ノ(スワードをあれた方はごちら              | st.                                                                                                    |
| ログインする                         | ※大文字/小文字を区別しますのでご注意下さい。                                                                                           |
| ● 産来のログイン画面での利用方法(ペーシック認証)はこちら |                                                                                                    |

# 3. 対象範囲選択画面

「最新処理分」か「最新 3 か月分」を選択し、「SDI 回答リスト表示(ダウンロード)」 または「SDI 回答リスト表示(オンライン表示)」をクリックします。

| 対象範囲選択                                 |
|----------------------------------------|
| ーーーーーーーーーーーーーーーーーーーーーーーーーーーーーーーーーーーー   |
| 対象範囲を選択してくたない<br>●最新処理分 ○最新3か月分        |
| SDI回答リスト表示(ダウンロード) SDI回答リスト表示(オンライン表示) |
|                                        |

# ダウンロード

#### 1. テーマを選択

- ・ 前項で「ダウンロード」を選択するとテーマの選択画面が表示されます。
- ダウンロードしたいテーマにチェックを入れ、形式と英文抄録の有無を選び、ボタンをクリックします。
- ・ ダウンロードの確認画面が表示されるので、「保存」をクリックします。

テキストファイルを開くと、レコードを確認できます。

| E AND AND ADDRESS AND ADDRESS       |                                                                      |
|----------------------------------------------------------------------------------------------------|----------------------------------------------------------------------|
| <ul> <li>[1] (BACKY, 1] [2], (1) [2], (1) [2], (1) [2], (2) [2], (2) [</li></ul> | 当<br>Home Water Jacob<br>Home The The The The The The The The The Th |
| 10 A0061 0 25 A02Pine 201009810月<br>10 A0071 0 25 A02Pine 2010<br>11 公式を考える自立大師デブローチ 自立生生師デる確認確認で                                                                                                    |                                                                      |

# オンライン表示

## 1. テーマを選択

- ・ 前項で「オンライン表示」を選択するとテーマの選択画面が表示されます。
- オンライン表示したいテーマを選択し、「詳細表示(全記事)」または「タイトルー覧表示」 ボタンをクリックします。
- ・ 検索実行後、タイトルー覧表示が可能です。タイトルー覧からは回答表示を実行できます。

|                                                                     |                             |                                | お申込みテー                    |      |            |                                                                             |
|---------------------------------------------------------------------|-----------------------------|--------------------------------|---------------------------|------|------------|-----------------------------------------------------------------------------|
|                                                                     | JMEDPlus                    |                                |                           |      |            |                                                                             |
|                                                                     | JMEDPlus                    |                                |                           |      |            |                                                                             |
|                                                                     | 借号                          | テーマ                            |                           | 処理日付 |            |                                                                             |
|                                                                     | GSH014                      | モノクローナル抗体                      | @ 01/15                   |      |            |                                                                             |
|                                                                     |                             |                                |                           |      |            |                                                                             |
|                                                                     | 詳細表示的                       | 2記事) タイトルー覧表                   | ē示                        |      |            |                                                                             |
|                                                                     |                             |                                |                           |      |            |                                                                             |
|                                                                     | オンライン回答表示                   |                                |                           |      |            | 記事一覧表示                                                                      |
| JMEDPlus GSH014 01/15                                               |                             |                                |                           | JMED | Plus GSH   | 014 01/15                                                                   |
| 全てをチェックする 全てのチェックを分す                                                |                             |                                |                           | 調理   | 整理曲号       | 記事タイトル                                                                      |
|                                                                     |                             |                                |                           | 1    | 12A0898004 | 当院のアブレーション関連業務と立会い                                                          |
| ANSWER 265 OF 265 IMEDPHus IST COPYRIGHT 後日間 エクスプレス地区不可             |                             |                                |                           | 2    | 12A0898005 | 東レイ設置作装置TR-3000MA/2使用台壁                                                     |
| DN 12A0898004                                                       |                             |                                |                           |      | 1240898008 | 日間後江副学用遺版作動代表面(A.S-100NAご不具直理<br>今日時つきん)                                    |
| TI 当院のアプレーション関連業務と立会い                                               |                             |                                |                           | 4    | 1240898009 | 主日町コンンニル東レ11歳105000mmには約251100000円相陸隊に並びり位数官に<br>変換機能管理に超換される際に工業は十小公司と経済効率 |
| AU 円生治司 (社会保険 小倉記念房院 検査技術部 工学課)                                     |                             |                                |                           | 6    | 12A0898150 | 当時における採取ケアチームのラウンドの環状                                                       |
| SO 日本關床工学技士会会話                                                      |                             |                                |                           | 7    | 12A0898226 | 「「「「「「」」」」 「「」 「「」 「」 「」 「」 「」 「」 「」 「」                                     |
| 12.04.16)                                                           |                             |                                |                           | 8    | 12A0898236 | 国家工学技士による院内医療                                                               |
| 詳細表示(全記事) 「114110                                                   |                             |                                |                           | 9    | 12A0898247 | 田田                                                                          |
|                                                                     | - /                         |                                |                           | 10   | 12A0939043 | 照料医の手引 (771) パター                                                            |
| LA 日本語(JA)                                                          |                             |                                |                           | 11   | 12A0950833 | 医療検髪における医薬品安全性情報の伝達・活用状況に見する調査                                              |
| CC GA05020L, GJ05030X (615.472/.473, 616.12-089)                    |                             |                                |                           | 12   | 12A0951224 | インラインフィルターの暗要によるアクセスボートの安全性に関する検討                                           |
| CC GA05020L, GJ05030X (615.4                                        | 72/1473,010.12-009)         |                                |                           |      |            |                                                                             |
| CC GA05020L, GJ05030X (615.4<br>CT • <u>医療機調</u> 配, <u>医療従事者</u> 配, | * <u>アブレーション</u> 図, 治療法図, 5 | <u>安全性</u> 区, <u>能力開発</u> 区,技術 | 5 <mark>团, チーム医療</mark> 図 | 13   | 12A0951335 | 低侵襲的一酸化窒素吸入療法の安全性の検討:開鎖型保育器での検討                                             |

「SDI 回答データ更新のお知らせ」送付先変更などは、SDI サービスの管理者ガイドをご確認ください。